## User's Manual

## **X-Wirepuller**

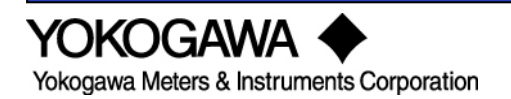

IM B9852UL-01E 7th Edition

| Foreword   |                                                                                                    |                                                                                                    |
|------------|----------------------------------------------------------------------------------------------------|----------------------------------------------------------------------------------------------------|
|            | This user's manual<br>and operating pro-<br>http://tmi.yokogawa<br>read this manual<br>After reading the<br>whenever a ques<br>For information al<br>procedures of the<br>procedures of Wit<br>instrument you ar | al contains useful information about the precautions, functions,<br>becedures of the X-Wirepuller program that is downloadable from<br><u>a.com/service-support/downloads</u> . To ensure correct use, please<br>thoroughly during operation.<br>manual, keep it in a convenient location for quick reference<br>tion arises during operation.<br>bout the handling precautions, functions, and operating<br>e DL series digital oscilloscopes, and the handling and operating<br>ndows, see the manuals that accompany the particular<br>re using. |
| Notes      |                                                                                                    |                                                                                                    |
|            | <ul> <li>The contents of<br/>of continuing implifigures given in the<br/>Every effort has<br/>accuracy of its co<br/>errors, please con</li> </ul>                                                               | this manual are subject to change without prior notice as a result<br>rovements to the instrument's performance and functions. The<br>his manual may differ from the actual screen.<br>been made in the preparation of this manual to ensure the<br>ontents. However, should you have any questions or find any<br>ntact your nearest YOKOGAWA dealer.                                                                                                    |
| Trademarks |                                                                                                    |                                                                                                    |
|            | <ul> <li>MS-DOS, Winde<br/>trademarks of Mid</li> <li>Adobe and Acro</li> <li>For purposes of<br/>respective tradem</li> <li>Other company<br/>their respective company</li> </ul>                               | ows, and Windows NT are either registered trademarks or<br>crosoft Corporation in the United States and/or other countries.<br>obat are trademarks of Adobe Systems incorporated.<br>I this manual, the TM and ®symbols do not accompany their<br>nark names or registered trademark names.<br>and product names are trademarks or registered trademarks of<br>ompanies.                                                                                                    |
| Revisions  |                                                                                                    |                                                                                                    |
|            | 1st Edition:<br>2nd Edition:<br>3rd Edition:<br>4th Edition:<br>5th Edition:<br>6th Edition:<br>7th Edition:                                                                                                    | September 2005<br>January 2009<br>April 2009<br>October 2009<br>July 2010<br>June 2011<br>November 2012                                                                                                    |

All Rights Reserved, Copyright @ 2005 Yokogawa Electric Corporation All Rights Reserved, Copyright @ 2010 Yokogawa Meters & Instruments Corporation

# Contents

| Foreword   |                                         | . i |
|------------|-----------------------------------------|-----|
| Product Ov | /erview                                 | 3   |
| Notes on L | Ising the Software                      | 8   |
|            | -                                       |     |
| Chapter 1  | Connection                              |     |
|            | 1.1 Controlling the DL Series           | 9   |
|            | 1.2 Setting Configurations              | 12  |
|            | 1.3 Creating / Breaking up Connection 1 | 14  |
| Chapter 2  | Functions1                              | 15  |
| Chapter 3  | Control Window Operation                | 18  |
| Chapter 4  | Exiting the Application                 | 21  |
|            |                                         |     |

## **Product Overview**

#### Functions

XWirepuller enables the DL9000 series including MSO models, SB5000 series, DLM2000 series, DLM4000 series, DL6000/DLM6000 series and DL850 series Scope Corder to be controlled from your PC via the Ethernet, USB, or GP-IB interface.

When the software program starts, the front panel image of the connected the DL9000 series, SB5000 series, DLM2000 series, DLM4000 series,

DL6000/DLM6000 series appears on the monitor of your PC. You can control these instruments from your PC with the mouse to simulate operations using the front panel keys of the instrument.

### Saving Screen Images

Saves the screen image data displayed on your PC in BMP or PNG format. The image of display section of control window is copied to the clipboard.

#### Selecting the Control Window Size

You can select the size of the control window that is displayed on your PC from the choices below. When the display resolution of the PC is small, the control window can be displayed reduced in size.

• Larger: Displays the screen image of the DL using the same number of pixels as the number of pixels of the entire screen of the connected instrument.

• Standard: Displays the screen image of the DL using 75% of the number of pixels of the entire screen of the connected instrument.

• Smaller: Displays the screen image of the DL using 50% of the number of pixels of the entire screen of the connected instrument.

• Full screen: Displays the screen image of the DL with a full-screen mode.

### Selecting the Display Update Rate

You can select the display update rate of the DL screen image from the following. However, the actual display update rate may be slower than the specified update rate depending on the network transmission system or the amount of communication load.

"300milliseconds to 10 seconds"

#### Updating the Screen

The screen image of the DL can be forcibly updated. This is done when the display update rate is set to a low value or when the display update is paused.

#### Pausing Display Update Operation

Pauses the display update operation.

Pausing the display update operation improves the response of the software program such as when turning ON/OFF numerous items at once or when entering values from a keyboard.

## **Control Screen**

For DL9000 series/SB5000 series Digital Oscilloscopes

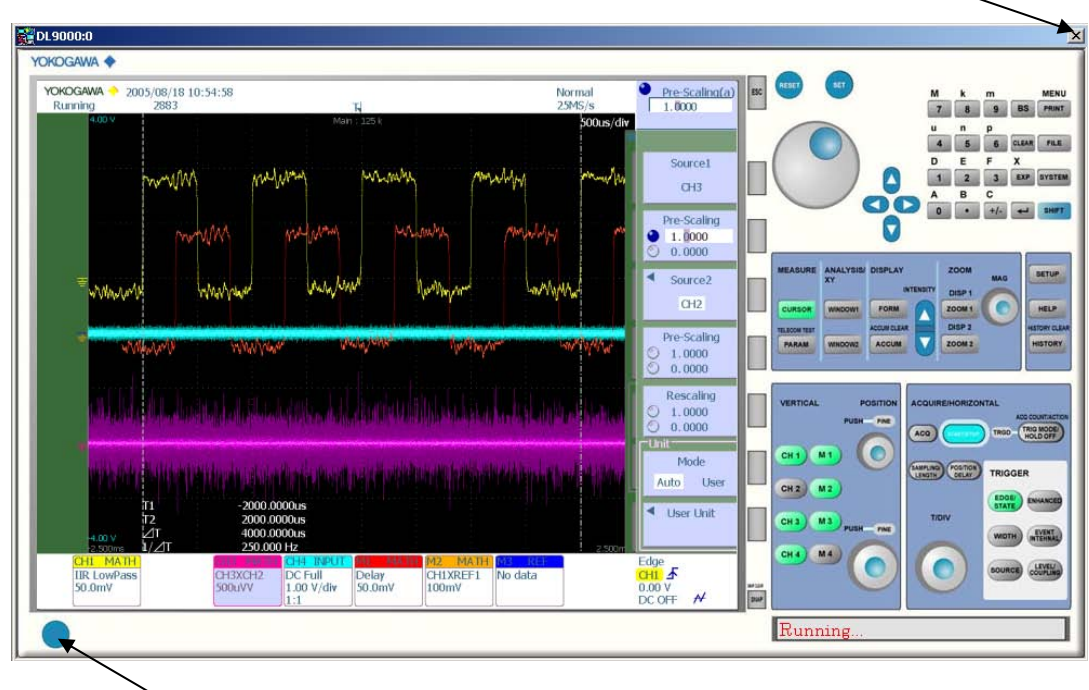

> Break up connection

For DLM2000 Series Digital Oscilloscopes

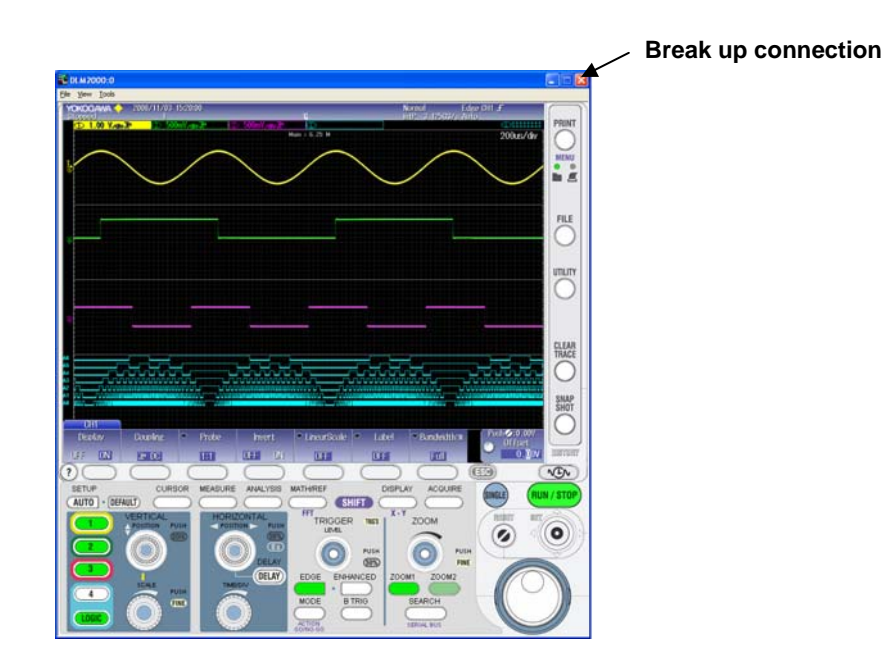

Break up connection

For DLM4000 Series Digital Oscilloscopes

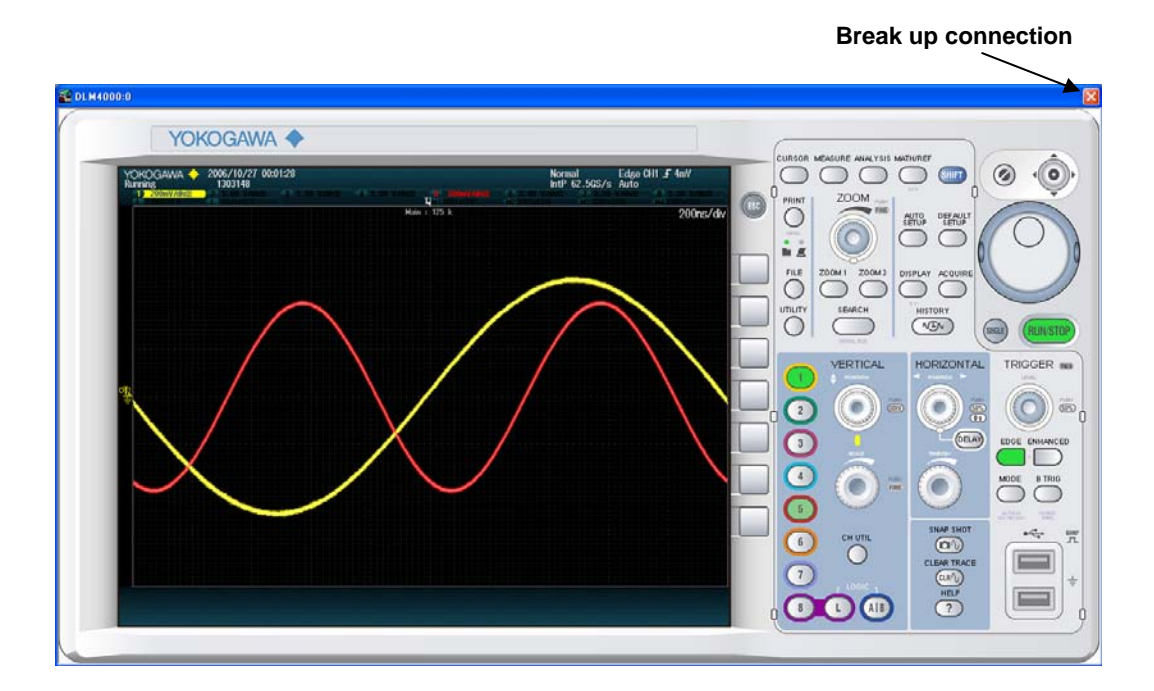

For DL6000/DLM6000 Series Digital Oscilloscopes

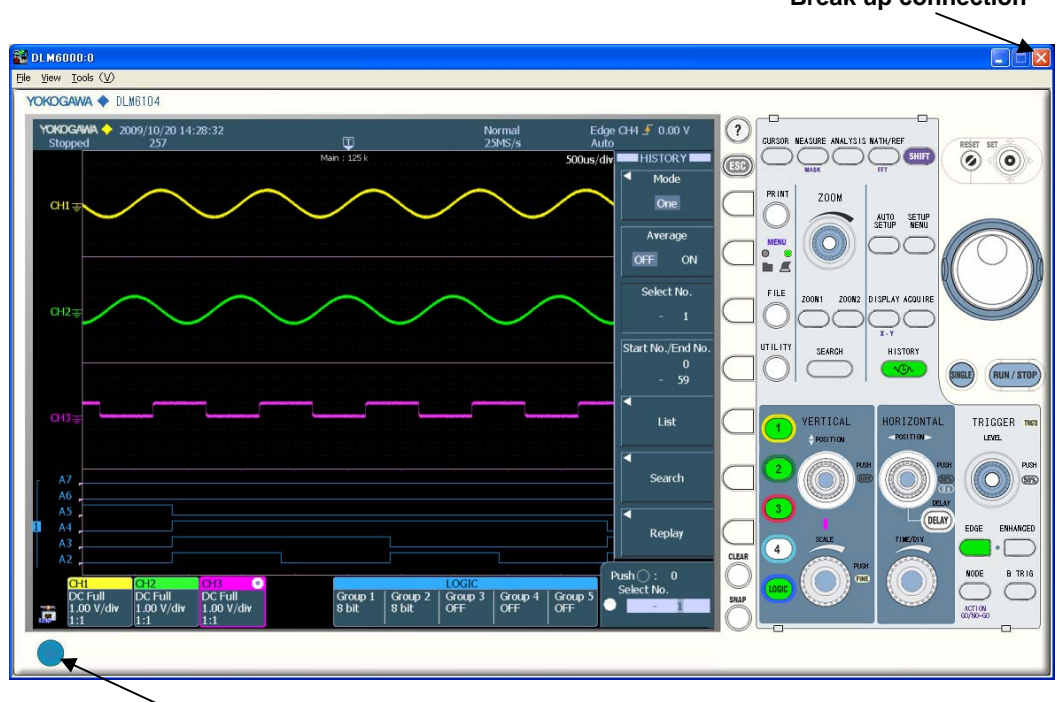

Break up connection

Break up connection

For DL850 Series Scope Corder

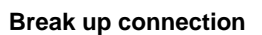

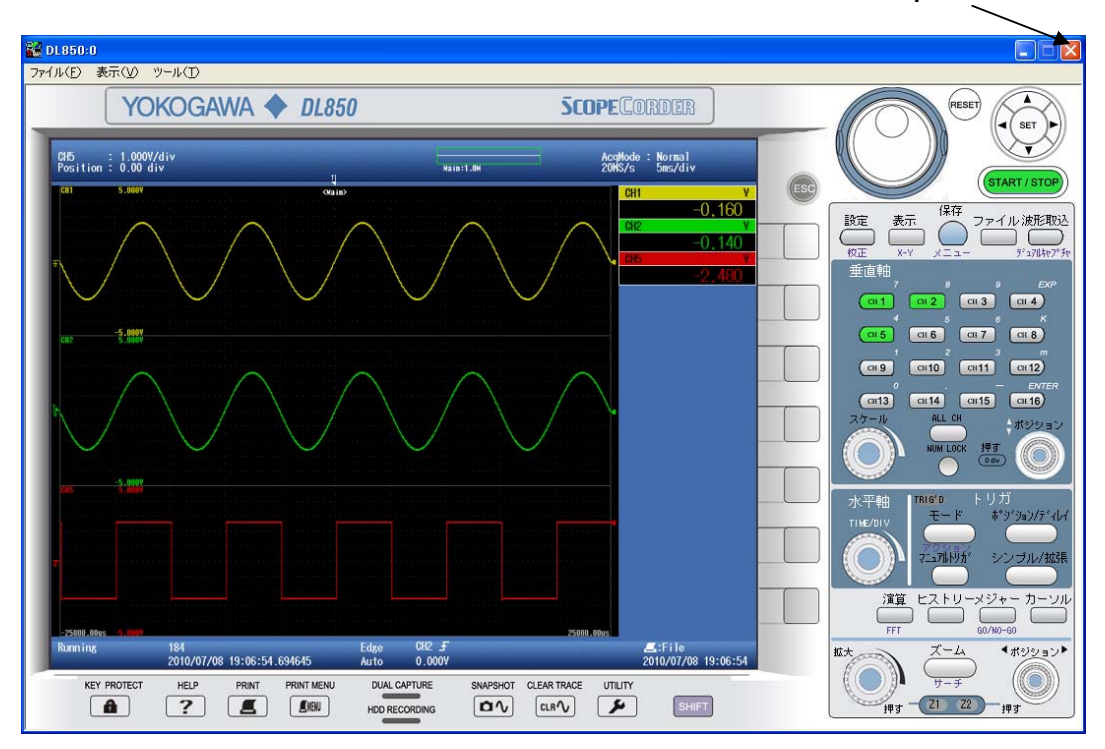

#### **PC System Requirements**

## PC

PC capable of running Windows XP (Service Pack2 or later) with at least a Pentium4 2GHz processor/Windows Vista and Windows 7 with at least a Core2Duo 2GHz Processor and at least 512MB of memory (1GB or more recommended) on Windows XP/1GB of memory (2GB or more recommended) on Windows Vista and Windows 7.

In addition, a USB driver for the connected DL is required. For details on the USB drivers, see the user's manual for the relevant DL.

#### CRT, printer, and mouse

Display: XGA or more Color: 65536 colors or more Must support Windows XP, Windows VISTA and Windows 7

#### GP-IB Board

When using the GP-IB interface, GP-IB board by National Instruments or a PCMCIA card is required.

PCMCIA-GPIB card does not come with Windows Vista and Windows 7.

#### Interface supported by Models

| Models                           | GP-1B | USB | Ethernet |
|----------------------------------|-------|-----|----------|
| DL9040/DL9140/DL9240 series      | 0     | 0   | 0        |
| (firmware version 1.64 or later) |       |     |          |
| DL9500/DL9700 series             | 0     | 0   | 0        |
| (firmware version 3.20 or later) |       |     |          |
| SB5000 series                    | 0     | 0   | 0        |
| (firmware version 4.00 or later) |       |     |          |
| DLM2000 series                   | 0     | 0   | O*1      |
| (firmware version 1.08 or later) |       |     |          |
| DLM4000 series                   | 0     | 0   | O*1      |
|                                  | 0     |     | O#1      |
| DL6000/DLW6000 series            | 0     | 0   | 0*1      |
| DL850 series                     | 0     | 0   | O*1      |

\*1 Connected with VXI-11

## Notes on Using the Software

## **Exemption from Responsibility**

Yokogawa Electric Corporation shall not be held responsible by any party for any losses or damage, direct or indirect, caused by the use or any unpredictable defect of the product.

#### Precautions Concerning the Use of the Software

• Do not perform operations directly on the DL series digital oscilloscopes while using this software program. Doing so can lead to erroneous operation.

• If the standby mode provided on your PC is activated, the operation of the software may not be able to continue.

When using the software, turn OFF the standby mode.

• If you run the software using a NIC interface, the line load is 4 Mbytes/s maximum. Consult your network administrator on using the NIC interface.

• If a connection error occurs when connecting to a DL digital oscilloscope, power cycle the DL.

• Do not set the network or communication parameters of the DL series using this software program. The connection may be disconnected.

• Do not execute self-tests using this software program.

• Simultaneous connections from multiple PCs to a single DL series digital oscilloscope are not allowed.

## 1.1 Controlling the DL Series

### Setting the Interface

Set the interface to be used from the front panel of the DL.

For DL9000 series/SB5000 series : SYSTEM > Remote Control > Device • Example (DL9000 series)

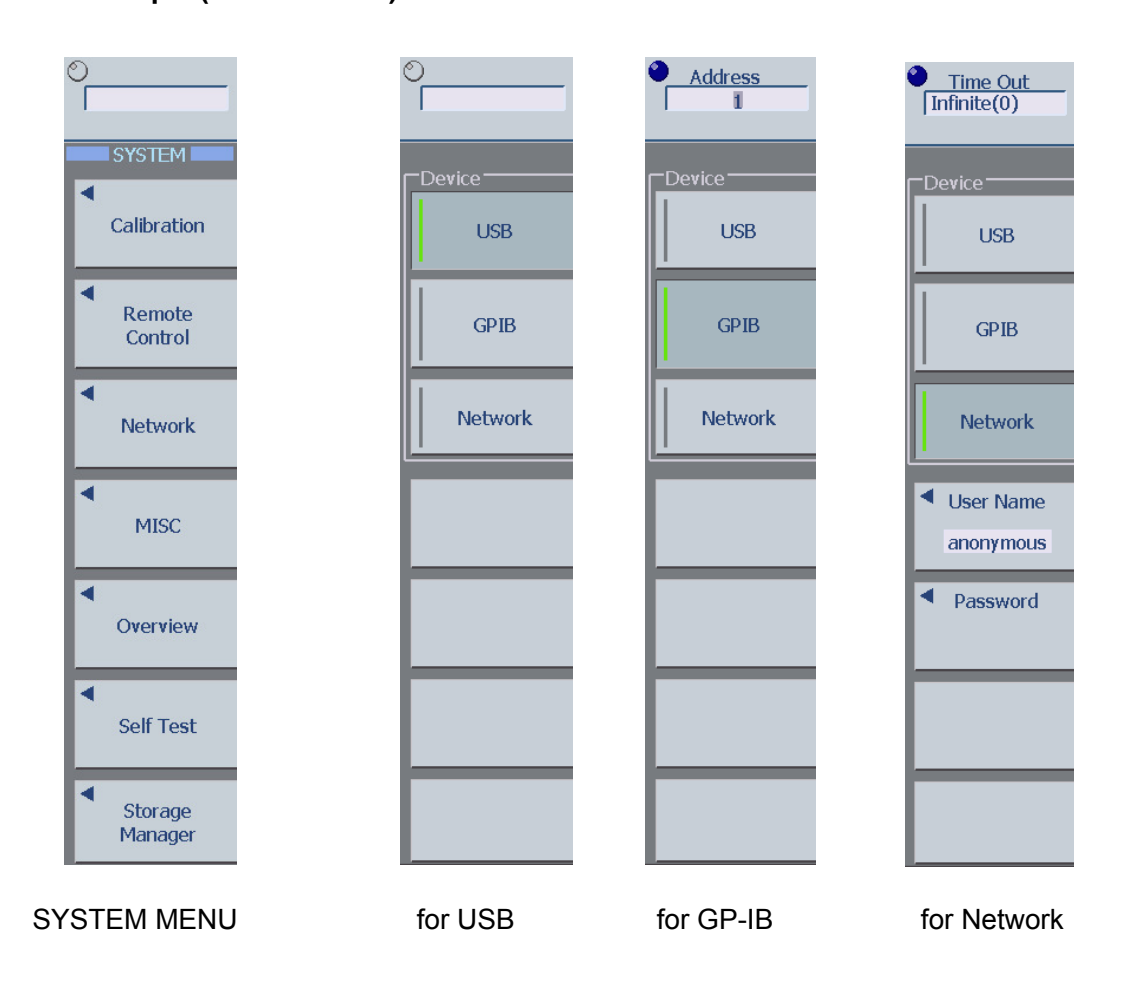

### For DLM2000 series: UTILITY > Remote Control > Device

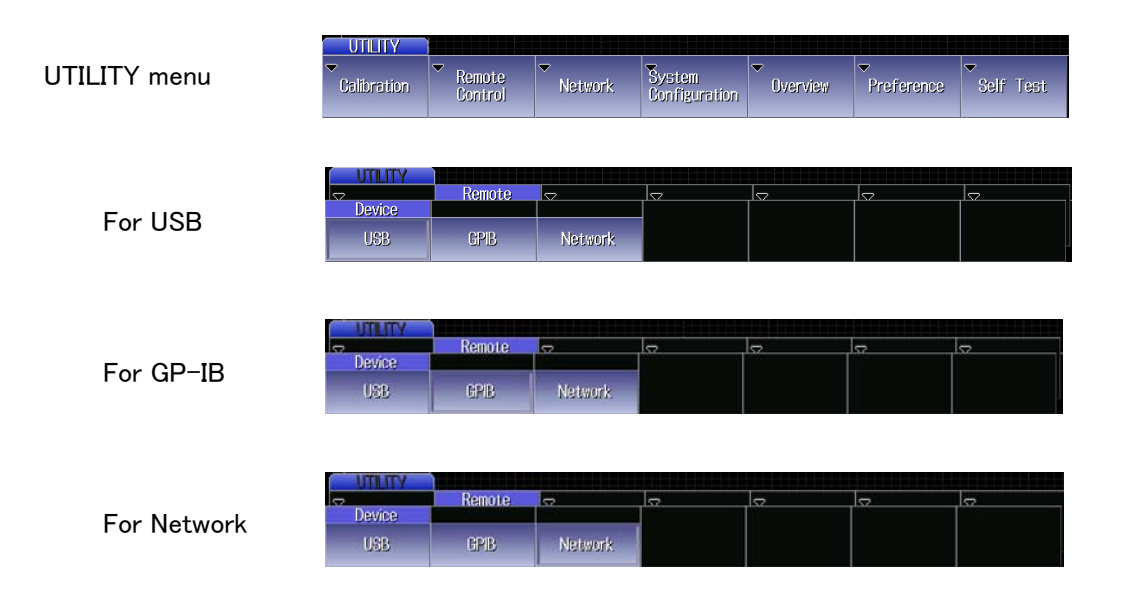

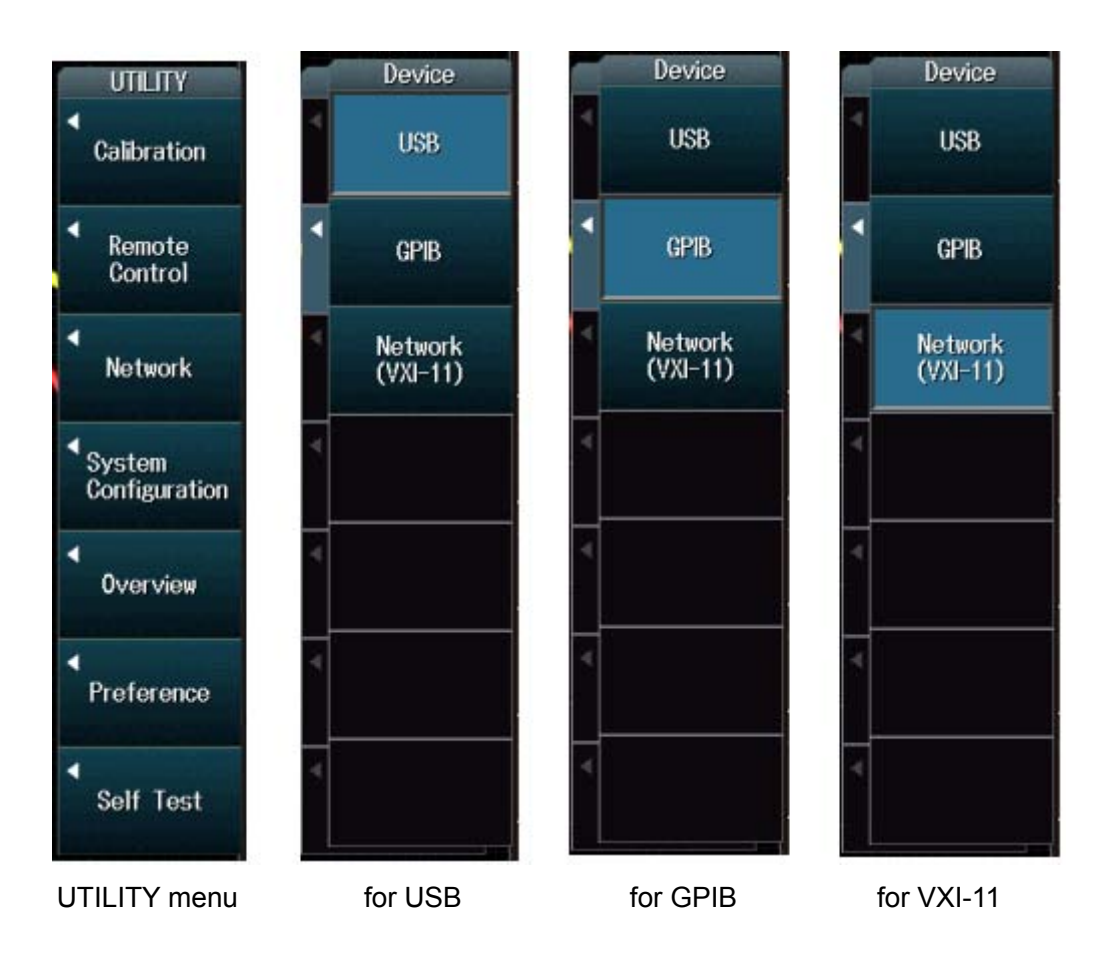

For DLM4000 series: UTILITY > Remote Control > Device

For DL6000/DLM6000 series: UTILITY > Remote Control > Device

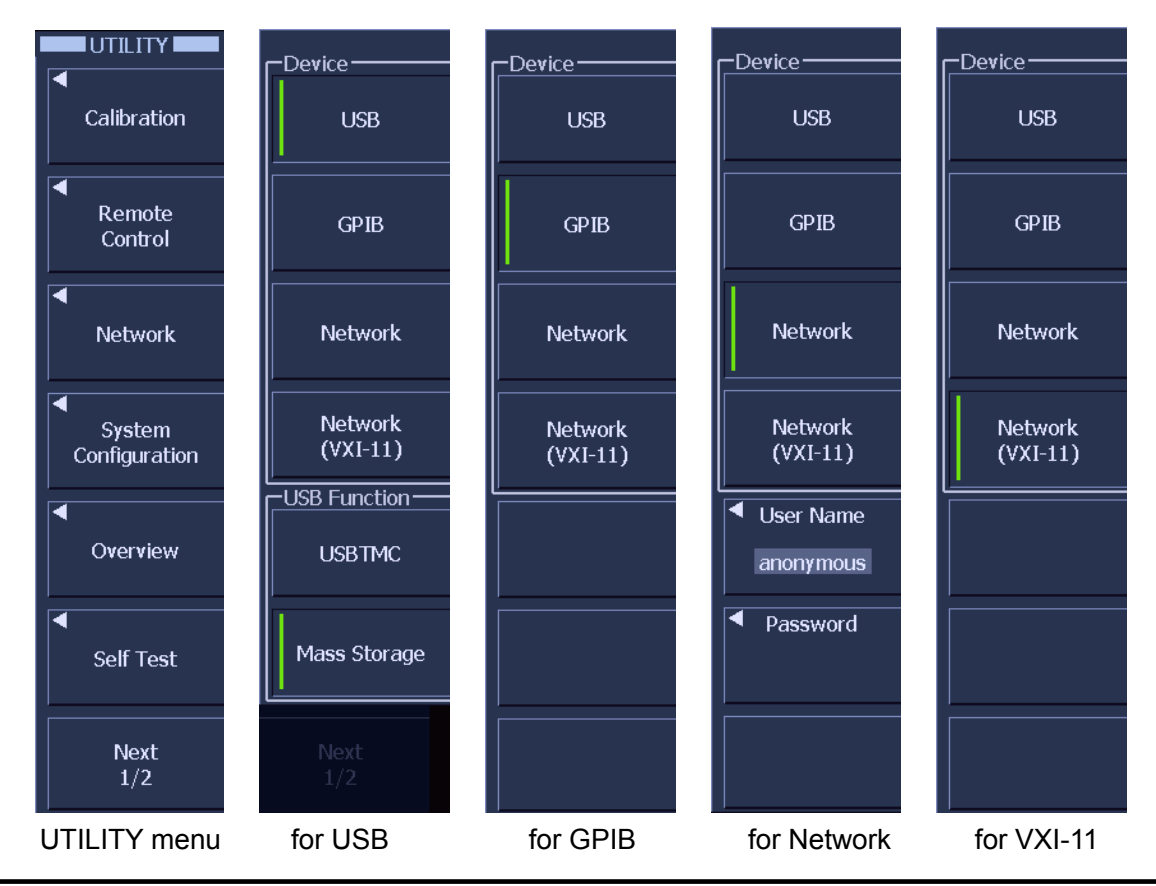

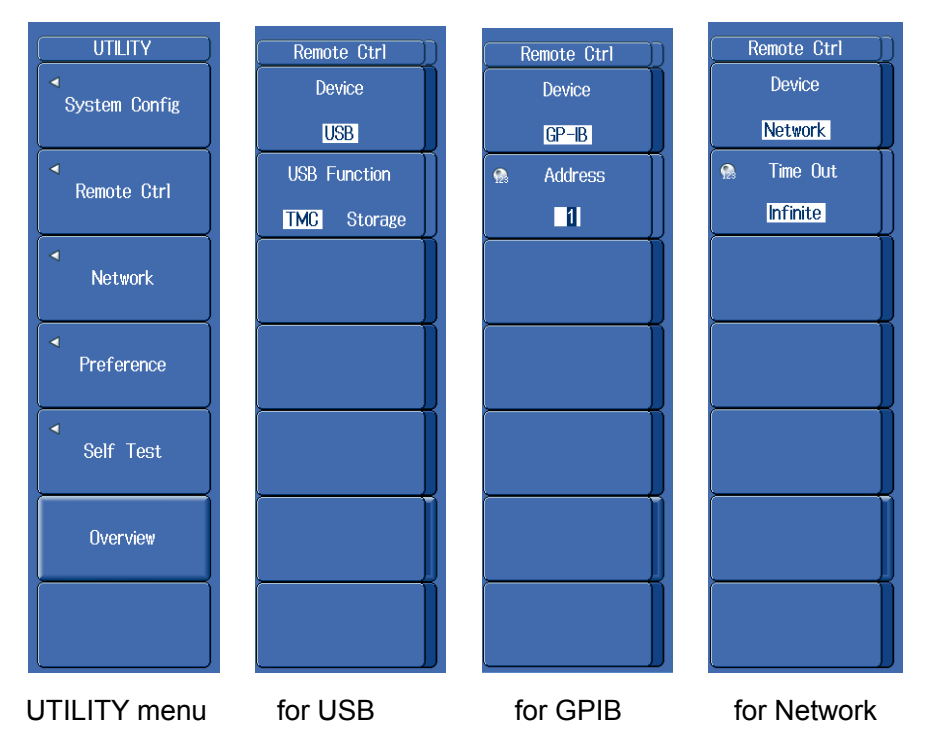

For DL850 series: UTILITY > Remote Ctrl > Device

Note:

• For details on how to operate the DL, see the user's manual for the DL.

## **1.2 Setting Configurations**

Click the file XWirepuller.exe to display the following window.

| 🛣 XWirepuller                          |         |
|----------------------------------------|---------|
| <u>F</u> ile <u>V</u> iew <u>H</u> elp |         |
| <b>₩ </b>                              |         |
|                                        |         |
|                                        |         |
|                                        |         |
|                                        |         |
|                                        |         |
|                                        |         |
|                                        |         |
|                                        |         |
|                                        |         |
|                                        |         |
|                                        |         |
|                                        |         |
|                                        |         |
|                                        |         |
|                                        |         |
|                                        |         |
|                                        |         |
|                                        |         |
|                                        |         |
|                                        |         |
|                                        |         |
|                                        |         |
| Ready                                  | NUM /// |

#### Note:

• Before creating communication with the DL, make sure that the cable between PC and DL has been correctly wired. For the hardware connection between PC and DL, please refer to the communication operation guide of your specific instrument.

## **Create Connection to the DL Instrument**

Click **File > Connect** menu or **I** lcon, the connect dialog will then open. The predefined connection configurations are listed in it as follows.

| Model  | BUS      | Address     | Terminator | Detail Address    |
|--------|----------|-------------|------------|-------------------|
| DL9000 | ETHERNET | 10.51.2.181 | LF         | 10.51.2.181, anon |
|        |          |             |            |                   |
|        |          |             |            |                   |
|        |          |             |            |                   |
|        |          |             |            |                   |
|        |          |             |            |                   |
|        |          |             |            | •                 |

#### Add New Connection Configuration

The connection configuration list is empty at first start. To add new connection configuration to the DL, click the Add button. A new device configuration dialog will then open in which users can select the variable communication port and setup the corresponding parameters.

Set the interface to be used from the menu of the DL.

For DL9000 series/SB5000 series: SYSTEM > Remote Control > Device For DLM2000/DLM4000/DL6000/DLM6000series:

> UTILITY > Remote Control > Device UTILITY > Remote Ctrl > Device

| For DL850 ser              | ies:      | UTILITY > Rem |
|----------------------------|-----------|---------------|
| Device                     |           |               |
| Device<br>GPIB<br>Address: | 1         | ОК            |
| C USB                      |           | Cancel        |
| ID:                        | 1         |               |
| C Ethernet                 | 🗖 VXF11   |               |
| Server:                    |           |               |
| Username:                  | anonymous |               |
| Password:                  |           |               |
| C USB-TMC                  |           |               |
| Serial:                    |           |               |
|                            |           |               |
|                            |           |               |

#### **GPIB**

Address: The unique ID of a GPIB device, ranges from 0~30

Ethernet

| VXI-11:   | The protocol of the instrument via Ethernet                      |
|-----------|------------------------------------------------------------------|
| Server:   | The IP address or host name of the instrument                    |
| Username: | The login username for the <b>Remote Control</b> assigned by the |
|           | instrument (except VIX-TT)                                       |
| Password: | The password for the username (except VXI-11)                    |
| SB-TMC    |                                                                  |

## US

Serial: The serial No. of the instrument

Click the **OK** button to add new connection configuration into the configuration list. The program will try to check the correctness of the configuration, if succeeded, it will display the instrument model name, and otherwise it will return an error message and display "unknown" as model name.

#### **Remove Connection Configuration**

Click the **Remove** button to remove a selected connection configuration from the configuration list.

#### **Change Connection Configuration's Parameters**

Click the **Property** button to change a selected connection configuration's parameters, a configuration property setting dialog will then open which looks same as the new instrument dialog. Change the connection configuration's parameters and click the **OK** button to save changes.

## 1.3 Creating / Breaking up Connection

## **Create Connection to the DL Instrument**

Select a defined connection configuration in the configuration list and click the **Connect** button to connect to the DL. (Double click on defined configuration in the list, also can create connection.) The program then will try to initialize the communication to the DL with selected configuration. If succeeded, the control window for the instrument will be displayed else, an error message will be displayed.

| Model   | BUS      | Address     | Terminator | Detail Address    |
|---------|----------|-------------|------------|-------------------|
| DT.9000 | ETHERNET | 10 51 2 181 | LF         | 10 51 2 181 ano   |
| DL9000  | ETHERNET | 10.0.158    | LF         | 10.0.158.107. an  |
| DL9000  | ETHERNET | 10.0.158.64 | LF         | 10.0.158.64, ano: |
| DL9000  | USBTMC   | 27E000002   | LF         | 27E000002         |
|         |          |             |            |                   |
|         |          |             |            |                   |
|         |          |             |            |                   |
|         |          |             |            |                   |
| •       |          |             |            |                   |

## **Break up Connection**

Click **File > Disconnect** menu or **x** icon to break up current connection to the DL.

## 2 Functions

#### **Operation panel**

Click View > Panel menu to display or hide the operation panel.

| XWirepuller - DL9000:1                                                                                                    |                         |        |
|----------------------------------------------------------------------------------------------------|-------------------------|--------|
| <u>F</u> ile <u>V</u> iew Tools <u>W</u> indow <u>H</u> elp                                                                                                    |                         |        |
| <u> ♥ X  □    ⊨   ?  </u>                                                                                                    |                         |        |
| YORDGAWA  2005/09/01 11:20:04 Running 33860 14                                                                                                    | Normal<br>12.3MS/s      |        |
| Man : 125                                                                                                    | 1ms/dv                  |        |
|                                                                                                    |                         |        |
|                                                                                                    |                         |        |
|                                                                                                    |                         |        |
| <b>L</b>                                                                                                    |                         |        |
|                                                                                                    |                         |        |
| a the state of the state of the | atura patas print patas |        |
|                                                                                                    |                         |        |
|                                                                                                    |                         |        |
|                                                                                                    |                         |        |
|                                                                                                    |                         |        |
|                                                                                                    |                         |        |
|                                                                                                    | E Colora                |        |
| DC Full<br>S00mV/dw                                                                                                    | OIL &<br>SOUNY          |        |
| 10:1                                                                                                    | DC OFF M                |        |
|                                                                                                    |                         |        |
|                                                                                                    |                         |        |
|                                                                                                    |                         |        |
|                                                                                                    |                         |        |
| Des la                                                                                                    |                         |        |
| verdà                                                                                                    |                         | NOM // |

### Note:

• In the following cases, the control screen display cannot be updated:

- •While editing waveform, square, or polygon zones
- During processing of cycle statistics
- During statistical processing of history data

#### **Control Window Size**

Click **View > Zoom** menu to set the control window size.

- Larger: Displays the screen image of the DL using the same number of pixels as the number of pixels of the entire screen of the connected instrument.
- Standard: Displays the screen image of the DL using 75% of the number of pixels of the entire screen of the connected instrument.
- Smaller: Displays the screen image of the DL using 50% of the number of pixels of the entire screen of the connected instrument.

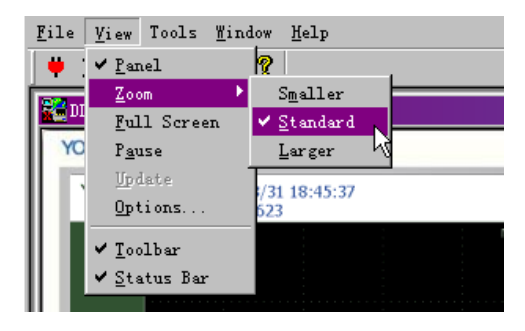

#### Full screen display

Click **View > Full Screen** menu or icon to display with a full-screen mode.

The full-screen mode ends if the "ESC" key of the personal computer is pushed, and it returns to a usual display.

The full-screen mode or display of the operation panel can be ended by pushing mouse's right button while pushing the "CTRL" key to the personal computer.

#### Updating the Screen

Click **View > Update** menu or **M** icon to update the screen image.

### Pausing Display Update Operation

Click **View > Pause** menu or **III** icon to pause the display update operation.

#### **Display update Interval**

Click **View > Options** menu, the option dialog will open as follows. The setting ranges of the interval are from 300 milliseconds to 10 seconds.

| Options         |      | ×      |
|-----------------|------|--------|
| Update Interval | 1s 💌 | Cancel |

#### **Saving Screen Images**

Click **Tools > Image** menu to save the screen image data displayed on your PC in BMP or PNG format.

| Save As       |                                          |               |          | ? 🗙      |
|---------------|------------------------------------------|---------------|----------|----------|
| Save in: 🗀    | XWirepuller131                           | •             | (= 🗈 🗎   | * == -   |
|               |                                          |               |          |          |
|               |                                          |               |          |          |
|               |                                          |               |          |          |
|               |                                          |               |          |          |
|               |                                          |               |          |          |
|               |                                          |               |          |          |
| File name:    | Screen                                   |               |          | Save     |
| Save as type: | Bitmap Files (*.BMP)                     |               | -        | Cancel   |
| <u>.</u> .    | Bitmap Files (*.BMP)<br>PNG Files(* PNG) |               |          |          |
| C ON          | (8bit)   ON(16bit)                       | O ON(Reverse) | O ON(Gra | y) 🔿 OFF |
|               |                                          |               |          |          |

#### Note:

 $\cdot$  ON(8bit) is not selectable with the DLM2000/DLM4000/DL850 series.

## Copying the Image to the Clipboard

## Click Tools > Copy Image to Clipboard or Copy Image to Clipboard(Reverse)

Copy Image to Clipboard

The image of display section of control window is copied to the clipboard.

Copy Image to Clipboard(Reverse)

The image of display section of control window is copied to the clipboard without the background color.

### Two or more DL

Click Window > Cascade menu, all open windows are cascaded.

Moreover, the list of connected DL is displayed in the menu, and the window can be displayed on the foremost side by clicking it.

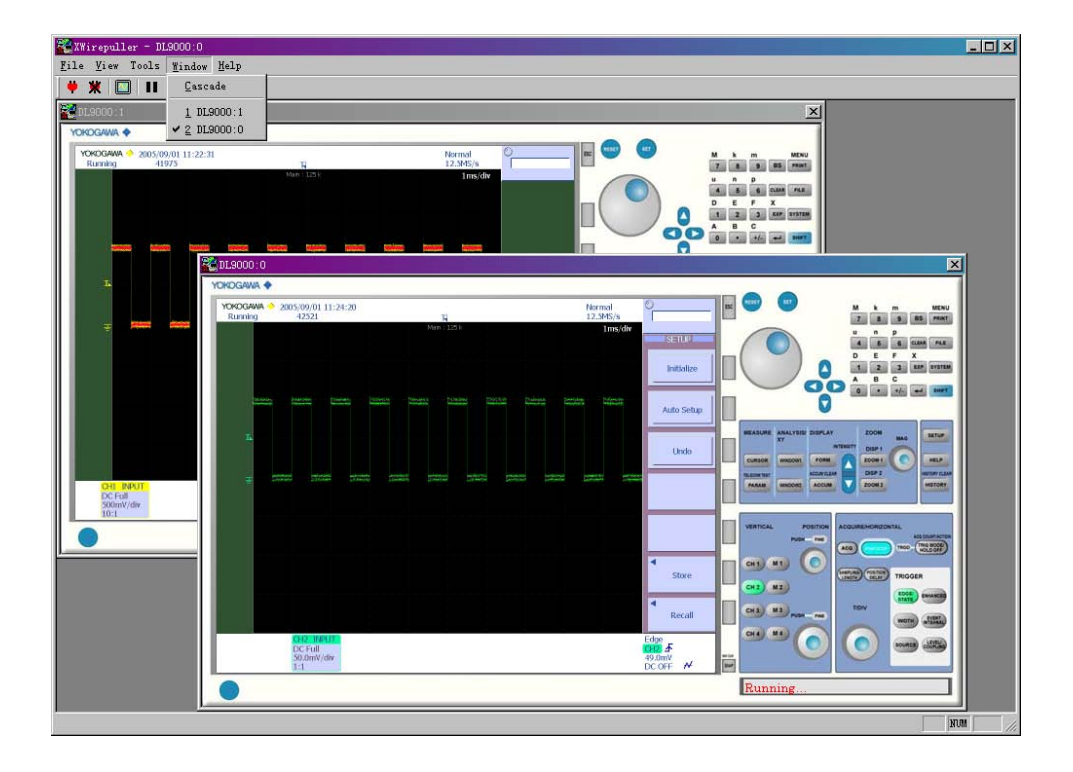

#### Note:

• When two or more DL is controlled, the connection might be cut by the situatior connected DL and line. Please use it by the number that can be connected with stab

### Viewing version information

Click the **Help** menu, the version of XWirepuller you are currently using is displayed.

## 3 Control Window Operation

#### Using the Mouse

The displayed icon and the mouse operation vary depending on where the mouse pointer is located on the control window. The following table shows the mouse operation for each icon and the operation of the DL series digital oscilloscopes.

| For DL9000 series/SB5000 serie |
|--------------------------------|
|--------------------------------|

| Mouse Pointer                                       | Displayed Icon                     | Operation                                                                                |
|-----------------------------------------------------|------------------------------------|------------------------------------------------------------------------------------------|
| Position                                            | and Mouse                          |                                                                                          |
|                                                     | Operation                          |                                                                                          |
| Operation key                                       | ŝ                                  |                                                                                          |
|                                                     | Click operation                    | Same as pressing the operation key                                                       |
| Screen                                              | R                                  |                                                                                          |
|                                                     | Click operation                    | Same as the mouse operation of the DL series                                             |
|                                                     | Wheel operation                    | Same as the mouse operation of the DL series                                             |
| Area to the left or<br>right<br>of the jog shuttle  | Click operation                    |                                                                                          |
|                                                     | Wheel operation                    | Same as turning the jog shuttle to the left or right                                     |
|                                                     | <i>a</i> 5                         |                                                                                          |
| right or center of<br>the VERTICAL<br>SCALE knob    | Click operation<br>Wheel operation | Same as turning the SCALE knob to the left or right Same as turning the SCALE knob       |
|                                                     | Click operation                    |                                                                                          |
| Area to the left                                    | <i>a</i> 5                         | Same as pressing the SCALE knob                                                          |
| right or center of<br>the VERTICAL<br>POSITION knob | Click operation<br>Wheel operation | Same as turning the POSITION knob to the left or right Same as turning the POSITION knob |
|                                                     | €                                  |                                                                                          |
|                                                     | Click operation                    | Same as pressing the POSITION knob                                                       |
| Area to the left or<br>right of the T/DIV<br>knob   | Click operation<br>Wheel operation | Same as turning the T/DIV knob to the left or right                                      |
|                                                     |                                    | Same as turning the T/DIV knob                                                           |
| Area to the left or right of the MAG knob           | Click operation<br>Wheel operation | Same as turning the MAG knob to the left or right                                        |
|                                                     |                                    | Same as turning the MAG knob                                                             |

# Example of Mouse Operation (DL9000series/SB5000 series)

**1. Operation Key Operation** Click to select Sine.

2. Jog Shuttle Operation

Click or operate the wheel to set.

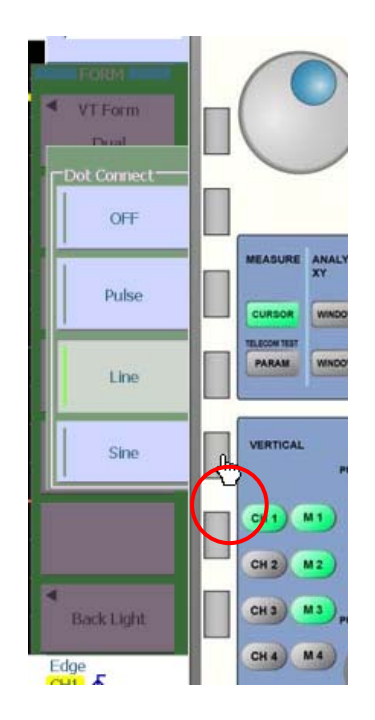

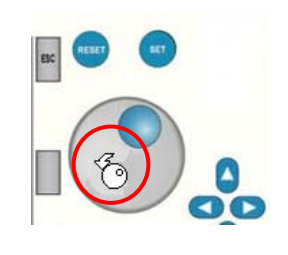

POSITION

FINE

VERTICAL

CH 1

CH 2 M 2

CH3

CH 4

M 1

MO

MA

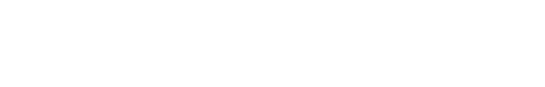

**3. VERTICAL POSITION Knob Operation** Push the knob to change FINE mode.

**4. T/DIV Knob Operation** Turn the wheel to change the T/div setting.

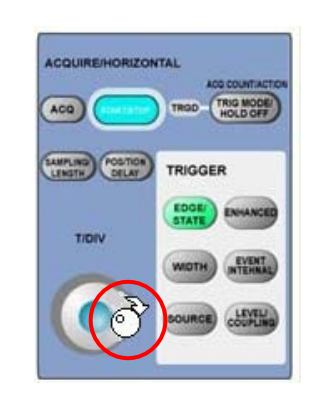

| Mouse Pointer                                          | Displayed Icon and | Operation                                                       |
|--------------------------------------------------------|--------------------|-----------------------------------------------------------------|
| Position                                               | Mouse Operation    |                                                                 |
| Operation key                                          | ſ                  |                                                                 |
|                                                        | Click operation    | Same as pressing the operation key                              |
| Screen                                                 |                    |                                                                 |
|                                                        | R                  |                                                                 |
|                                                        | Click operation    | Same as the mouse operation of the DL series                    |
| Around the left or<br>right side of the jog<br>shuttle |                    |                                                                 |
|                                                        | Click operation    | The setting can be changed at a setting resolution of 1, 10, or |
|                                                        |                    | 20 times depending on the location of the mouse pointer.        |
|                                                        |                    | Hold down the mouse button to change the setting repeatedly.    |
|                                                        | Wheel operation    | Same as turning the jog shuttle                                 |
| Center of POSITION                                     |                    |                                                                 |
| SCALE TRIGGER                                          | ብሔ                 |                                                                 |
|                                                        | NO NO              |                                                                 |
|                                                        |                    |                                                                 |
| or ZUUM knob                                           | Click operation    | Same as pushing the corresponding knob.                         |
| Around the left, right,                                | 1001               |                                                                 |
| or                                                     | 10 m 010           |                                                                 |
| bottom of POSITION                                     | 123                |                                                                 |
| or                                                     |                    |                                                                 |
| TRIGGER LEVEL knob                                     | Click operation    | Same as turning the corresponding knob to the left or right.    |
|                                                        |                    | The setting can be changed at a setting resolution of 1 or 10   |
|                                                        |                    | times depending on the location of the mouse pointer.           |
|                                                        |                    | If you click in the bottom area where the number 123 appears,   |
|                                                        |                    | an input box is displayed for direct input of a setting value.  |
|                                                        |                    | Hold down the mouse button to change the setting repeatedly     |
|                                                        |                    |                                                                 |
|                                                        | Wheel operation    | Same as turning the corresponding knob.                         |
| Around the left or                                     | jo di              |                                                                 |
| right of SCALE,                                        |                    |                                                                 |
| TIME/DIV, or                                           | 123                |                                                                 |
| ZOOM knob                                              |                    |                                                                 |
|                                                        | Click operation    | Same as turning the corresponding knob to the left or right.    |
|                                                        |                    | The setting can be changed at a setting resolution of 1 time.   |
|                                                        | Wheel operation    | Same as turning the corresponding knob.                         |
| Center of the SET key                                  | $\odot$            |                                                                 |
|                                                        | Click operation    | Same as pressing the SET key.                                   |
| Around the left, right,                                | A                  |                                                                 |
| top, or                                                |                    |                                                                 |
| bottom of the SET key                                  |                    |                                                                 |
|                                                        |                    |                                                                 |
|                                                        | Click operation    | Same as pushing the SET key in the direction of the arrow       |

#### For DLM2000 series/DLM4000 series/DL6000/DLM6000 series/DL850 series

# 4 Exiting the Application

## Exiting the Application

Click **File > Exit** menu or icon to exit the application.